## PFSense

### Installation PFSense + Configuration

Acceptez la licence de PFSense pour continuer :

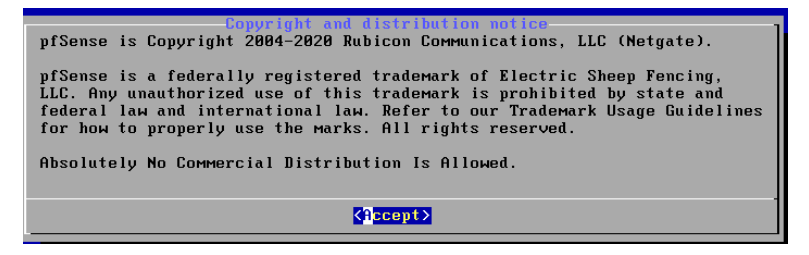

Sélectionnez Install pfSense puis ok :

| Welcome to pfSense!                                        | Helcome-                                                                                                    | ] |
|------------------------------------------------------------|----------------------------------------------------------------------------------------------------|---|
| <mark>install</mark><br>Rescue Shell<br>Recover config.xml | <mark>Install pfSense</mark><br>Launch a shell for rescue operations<br>Recover config.xml from a previous install |   |
| -                                                          |                                                                                                    |   |
| <u> </u>                                                   | DK > <cancel></cancel>                                                                                             |   |

Sélectionnez la langue que vous souhaitez puis ok :

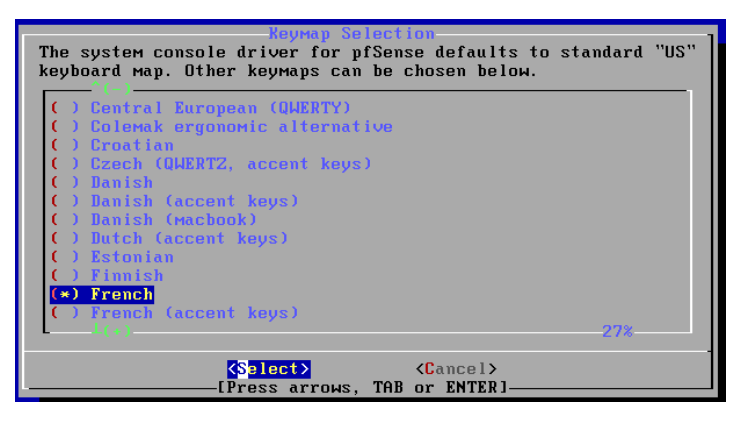

Choisissez votre mode de partionnement de disque mais il est préférable de faire en automatique :

| How would you 1                             | Partitioning<br>ike to partition your disk?                                                                               |
|---------------------------------------------|----------------------------------------------------------------------------------------------------|
| Auto (UFS)<br>Manual<br>Shell<br>Auto (ZFS) | <mark>Guided Disk Setup</mark><br>Manual Disk Setup (experts)<br>Open a shell and partition by hand<br>Guided Root-on-ZFS |
|                                             | 0 <mark>k &gt;</mark> ⟨Cancel>                                                                                            |

On sélectionne ok :

| Hanual Configuration<br>The installation is now finished.<br>Before exiting the installer, would<br>you like to open a shell in the new<br>system to make any final manual<br>Modifications? |
|----------------------------------------------------------------------------------------------------|
| < Yes > < No >                                                                                                    |

On reboot la machine :

| Complete!              | omplete<br>ion of pfSense<br>Would you like |
|------------------------|---------------------------------------------|
| installed              | system now?                                 |
| < <mark>R</mark> eboot | Shell >                                     |

On ne veut pas mettre en place de VLAN donc on met n :

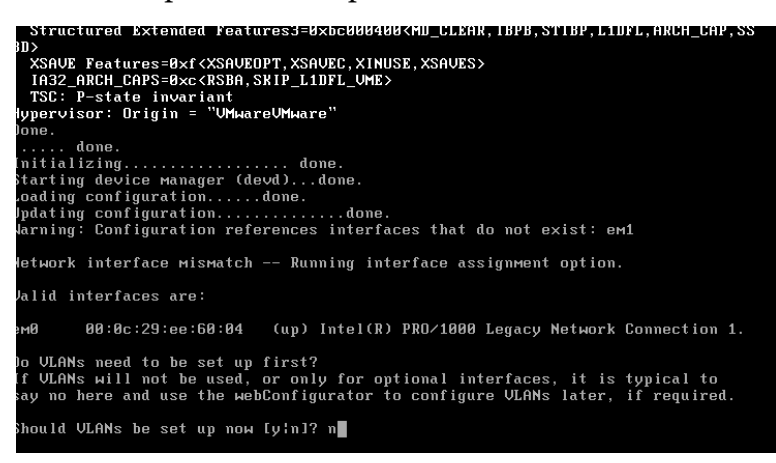

Au départ on choisit l'option pour voir les différentes cartes réseau présentes : Puis on choisit la carte réseau pour aller vers l'extérieur c'est-à-dire le NAT (ici emo):

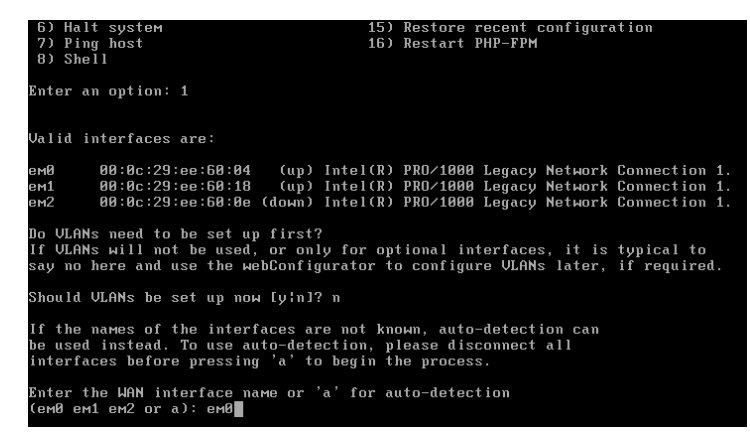

Ici on choisit la carte réseau qui permet de se connecter au serveur donc au réseau :

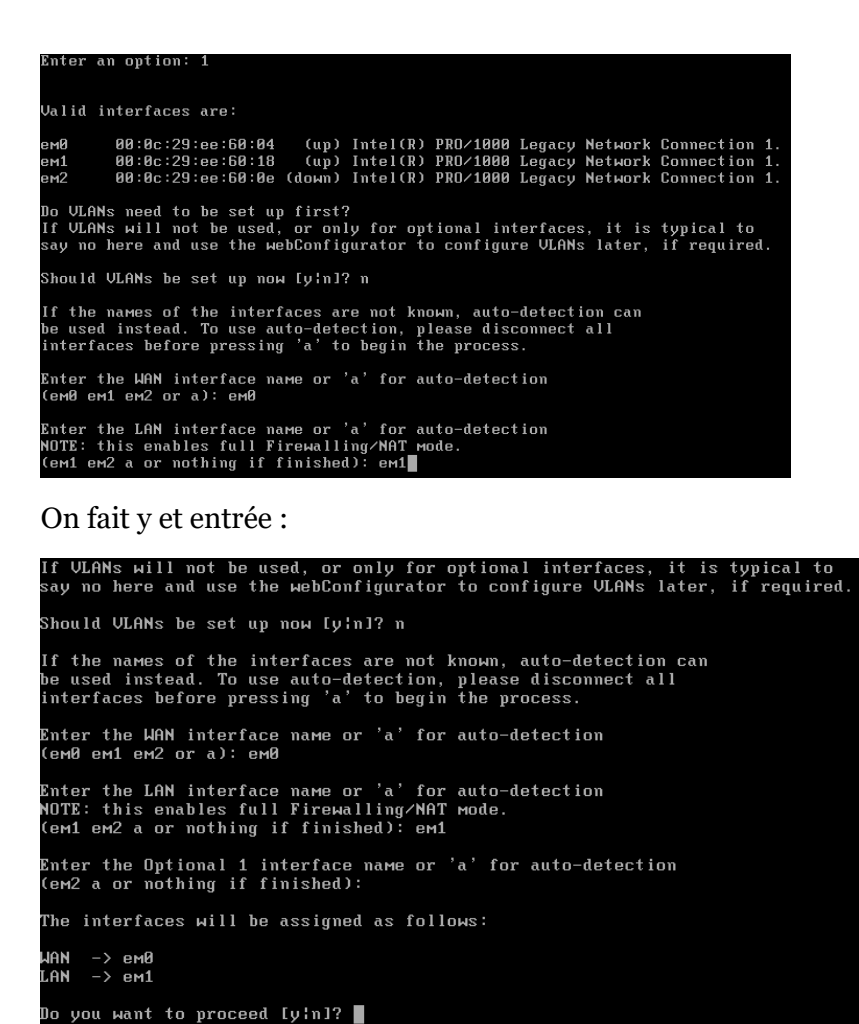

On choisit l'option 2 pour configurer les adresses IP. On choisit l'option 1 pour configurer notre première carte réseau et on ne souhaite pas le configurer via le DHCP donc on fait n et entrée :

| *** Welcome to pfSense 2.4.5-RELEASE-                                                                                                    | p1 (amd64) on pfSense ***                                                                                                    |
|----------------------------------------------------------------------------------------------------|----------------------------------------------------------------------------------------------------|
| WAN (wan) -> em0 -> v4/<br>LAN (lan) -> em1 -> v4:                                                                                                    | DHCP4: 192.168.79.150/24<br>192.168.1.1/24                                                                                                    |
| <ul> <li>Ø) Logout (SSH only)</li> <li>1) Assign Interfaces</li> <li>2) Set interface(s) IP address</li> <li>3) Reset webConfigurator password</li> <li>4) Reset to factory defaults</li> <li>5) Reboot system</li> <li>6) Halt system</li> <li>7) Ping host</li> <li>8) Shell</li> </ul> | <ul> <li>9) pfTop</li> <li>10) Filter Logs</li> <li>11) Restart webConfigurator</li> <li>12) PHP shell + pfSense tools</li> <li>13) Update from console</li> <li>14) Enable Secure Shell (sshd)</li> <li>15) Restore recent configuration</li> <li>16) Restart PHP-FPM</li> </ul> |
| Enter an option: 2                                                                                                    |                                                                                                    |
| Available interfaces:                                                                                                    |                                                                                                    |
| 1 – WAN (ем0 – dhcp, dhcp6)<br>2 – LAN (ем1 – static)                                                                                                    |                                                                                                    |
| Enter the number of the interface you                                                                                                    | wish to configure: 1                                                                                                    |
| Configure IPv4 address WAN interface                                                                                                    | via DHCP? (y/n) n                                                                                                    |

On lui attribue donc l'adresse IP en fonction de son contexte et masque correspondant :

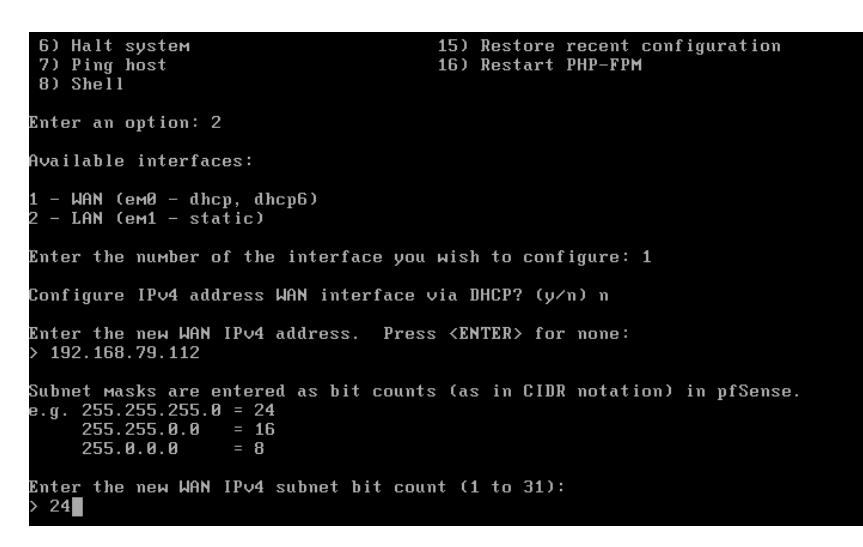

On configure maintenant la deuxième carte réseau on tape donc 2 puis entrée. On entre l'adresse IP en fonction de son contexte et par la suite son masque correspondant :

| WAN (wan) $\rightarrow eM0 \rightarrow v4$ :             | 192.168.79.112/24               |
|----------------------------------------------------------|---------------------------------|
| LAN (lan) $\rightarrow em1 \rightarrow v4$ :             | 192.168.1.1/24                  |
|                                                          |                                 |
| 0) Logout (SSH only)                                     | 9) pfTop                        |
| 1) Assign Interfaces                                     | 10) Filter Logs                 |
| 2) Set interface(s) IP address                           | 11) Restart webConfigurator     |
| 3) Reset webConfigurator password                        | 12) PHP shell + pfSense tools   |
| 4) Reset to factory defaults                             | 13) Update from console         |
| 5) Reboot system                                         | 14) Enable Secure Shell (sshd)  |
| 6) Halt system                                           | 15) Restore recent configuratio |
| 7) Ping host                                             | 16) Restart PHP-FPM             |
| 8) Shell                                                 |                                 |
| Enter an option: 2                                       |                                 |
|                                                          |                                 |
| 1 - WAN (em0 - static)<br>2 - LAN (em1 - static)         |                                 |
| Enter the number of the interface you                    | wish to configure: 2            |
| Enter the new LAN IPv4 address. Press<br>> 172.31.10.112 | s <enter> for none:</enter>     |
|                                                          |                                 |

#### Partie client

Sur une machine windows on rentre l'adresse IP du serveur (de la 2ème carte réseau celle du réseau)

On se connecte grâce au mot de passe prédéfinie qui est : pfsense

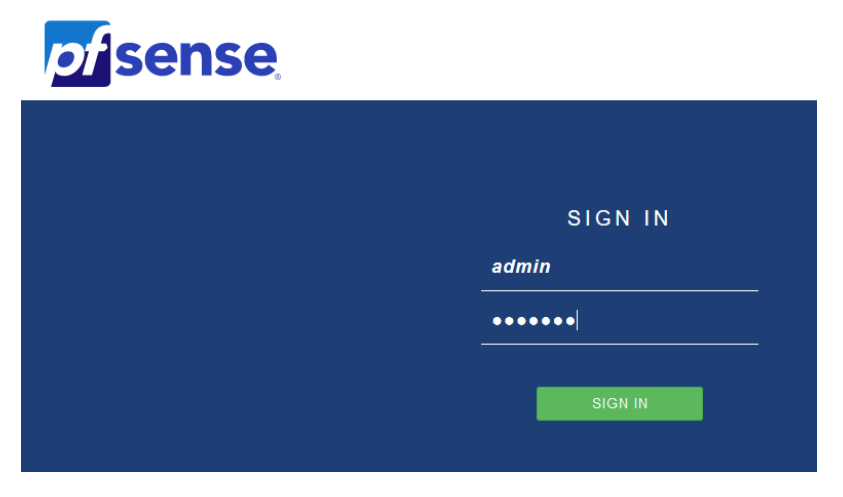

On accède donc maintenant à l'interface :

|                 | System ▼ Interfaces ▼ Firewall ▼ Services                                                | 🔹 VPN 🔹 Status 👻 Diagnostics 🔹 Help 🔹 🕞                      |
|-----------------|------------------------------------------------------------------------------------------|--------------------------------------------------------------|
| WARNING: The 'a | admin' account password is set to the default value. Change                              | the password in the User Manager.                            |
| Status / Da     | ashboard                                                                                 | + 0                                                          |
| System Infor    | mation 🖋                                                                                 | Netgate Services And Support                                 |
| Name            | pfSense.localdomain                                                                      | Retrieving support information                               |
| Jser            | admin@172.31.10.10 (Local Database)                                                      |                                                              |
| System          | VMware Virtual Machine<br>Netgate Device ID: <b>5032b053afd48e388fbe</b>                 | 0                                                            |
| 3105            | Vendor: Phoenix Technologies LTD                                                         | Interfaces                                                   |
|                 | Version: 6.00                                                                            | 📥 WAN 🛧 1000baseT <full-duplex> 192.168.79.112</full-duplex> |
|                 | Release Date: Wed Jul 22 2020                                                            | ALAN 🛧 1000baseT <full-duplex> 172.31.10.112</full-duplex>   |
| Version         | 2.4.5-RELEASE-p1 (amd64)<br>built on Tue Jun 02 17:51:17 EDT 2020<br>FreeBSD 11.3-STABLE |                                                              |
|                 | The system is on the latest version.                                                     |                                                              |
| СРИ Туре        | Intel(R) Core(TM) i3-8100 CPU @ 3.60GHz<br>2 CPUs: 1 package(s) x 2 core(s)              |                                                              |

# Configuration de pfSense

On va dans System puis Wizard Setup. On remplit les informations en fonction de son contexte puis on fait next :

| * * +                             |                                            |                                             |                                                          |                                       |                                               |                                                |                                                              |
|-----------------------------------|--------------------------------------------|---------------------------------------------|----------------------------------------------------------|---------------------------------------|-----------------------------------------------|------------------------------------------------|--------------------------------------------------------------|
| ié   172.31.10.113/wizard.php     | xml=setup_wizard.xml                       |                                             |                                                          |                                       |                                               |                                                |                                                              |
| COMMUNITY EDITION Syste           | n • Interfaces •                           | Firewall - S                                | Services - VPN -                                         | Status 👻                              | Diagnostics +                                 | Help +                                         | 6+                                                           |
| Wizard / pfSen                    | se Setup / Gene                            | ral Informatio                              | on                                                       |                                       |                                               |                                                | Θ                                                            |
| Step 2 of 9<br>General Informatio | n                                          |                                             |                                                          |                                       |                                               |                                                |                                                              |
|                                   | On this screen the g                       | eneral pfSense para                         | meters will be set.                                      |                                       |                                               |                                                |                                                              |
| Hostname                          | pfSense<br>EXAMPLE: myserve                |                                             |                                                          |                                       |                                               |                                                |                                                              |
| Domain                            | localdomain<br>EXAMPLE: mydoma             | in.com                                      |                                                          |                                       |                                               |                                                |                                                              |
|                                   | The default behavio<br>manually configured | r of the DNS Resolve<br>I DNS servers below | r will ignore manually or<br>for client queries, visit S | onfigured DNS se<br>iervices > DNS Re | rvers for client queri<br>solver and enable D | es and query root DNS<br>NS Query Forwarding a | servers directly. To use the<br>ifter completing the wizard. |
| Primary DNS Serve                 | 192.168.79.2                               |                                             |                                                          |                                       |                                               |                                                |                                                              |
| Secondary DNS Serve               |                                            |                                             |                                                          |                                       |                                               |                                                |                                                              |
| Override DNS                      | Allow DNS servers t                        | o be overridden by D                        | HCP/PPP on WAN                                           |                                       |                                               |                                                |                                                              |
|                                   | » Next                                     |                                             |                                                          |                                       |                                               |                                                |                                                              |

#### On choisit la zone d'horaire :

| ×     | +                   |            |                     |                  |            |       |          |               |        |   |
|-------|---------------------|------------|---------------------|------------------|------------|-------|----------|---------------|--------|---|
| i   1 | 72.31.10.113/wizard | d.php?xml= | setup_wizard.xml    |                  |            |       |          |               |        |   |
|       |                     | System +   | Interfaces +        | Firewall +       | Services + | VPN - | Status - | Diagnostics + | Help + | 6 |
| 1     | Wizard / pfS        | Sense S    | etup / Time         | Server Inf       | ormation   |       |          |               |        | 0 |
| -     |                     | Step 3 o   | f9                  |                  |            |       |          |               |        |   |
|       | Time Server In      | formatio   | n                   |                  |            |       |          |               |        |   |
|       |                     | F          | lease enter the tim | e, date and time | zone.      |       |          |               |        |   |
|       | Time server host    | name       | 0.pfsense.pool.ntp  | org              |            |       |          |               |        |   |
|       |                     | E          | inter the hostname  | (FQDN) of the ti | me server. |       |          |               |        |   |
|       | Time                | ezone      | Europe/Paris        |                  |            |       | ۷        |               |        |   |

On choisit de configurer on statique. On rentre donc une adresse ip, le masque et la gateway (l'adresse IP du serveur)

| 😰 pflense localdomain - Wand p 🗙 🔶                                                                                                    | - 0 ×           |
|----------------------------------------------------------------------------------------------------|-----------------|
| ← → C 🔺 Non sekurise   172.31.10.113/wizard.php?tml=setup_wizard.xml                                                                                                    | ध 🖈 \varTheta : |
| Sense System + Interfaces + Frenvall + Services + VPN + Status + Diagnostics + Help + 🕪                                                                                                    |                 |
| Wizard / pfSense Setup / Configure WAN Interface 0                                                                                                    |                 |
| Storp 4 of 9                                                                                                    |                 |
| Configure WAN Interface                                                                                                    |                 |
| On this screen the Wide Area Network information will be configured.                                                                                                    |                 |
| SelectedType Static *                                                                                                    |                 |
| General configuration                                                                                                    |                 |
| MAC Address                                                                                                    |                 |
| This field can be used to modify ("spoci") the MAC address of the WAN interface (may be required with some cable connections). Enter a MAC address<br>in the following format: xxxxxxxxxxx or leave Mark.                                                                                                    |                 |
| МТО                                                                                                    |                 |
| Set the MTU of the WAN interface. If this field is left blank, an MTU of 1492 bytes for PPPoE and 1500 bytes for all other connection types will be<br>assumed.                                                                                                    |                 |
| MSS                                                                                                    |                 |
| It a value is extend in this held, then NSS clamping for TCP connections to the value entered above mixes 40 (TCPP) header eazy will be in effect. It<br>this field is left black, and SIG 1402 bytes for PPP-0E and 1500 bytes for all other connection types will be assumed. This should match the above<br>MTU value in most all cases. |                 |
| Static IP Configuration                                                                                                    |                 |
| IP Address 192.168.79.13                                                                                                    |                 |
| Subnet Mask 24                                                                                                    |                 |
| Upstream Outeway 192.168.79.2                                                                                                    |                 |
| DHCP client configuration                                                                                                    |                 |
| DHCP Hostname                                                                                                    |                 |
| The value in this field is sent as the DHCP client identifier and hostname when requesting a DHCP lease. Some ISP's may require this (for client<br>identification).                                                                                                    |                 |
| PPPoE configuration                                                                                                    |                 |
| PPPoE Username                                                                                                    |                 |
| PPPoE Password                                                                                                    |                 |
|                                                                                                    |                 |

### On rentre l'adresse IP du LAN :

| 🚮 pfSense.localdomain - Wizard: p† 🗙 🕂             |                                                                                  | - 0 ×           |
|----------------------------------------------------|----------------------------------------------------------------------------------|-----------------|
| ← → C ▲ Non sécurisé   172.31.10.113/wizard.php?xm | I=setup_wizard.xml                                                               | ¤ ☆ \varTheta : |
| COMMUNITY EDITION                                  | Interfaces + Firewall + Services + VPN + Status + Diagnostics + Help +           | 9               |
| Wizard / pfSense                                   | Setup / Configure LAN Interface 0                                                |                 |
|                                                    | Step 5 of 9                                                                      |                 |
| Configure LAN Interf                               | ice                                                                              |                 |
|                                                    | On this screen the Local Area Network information will be configured.            |                 |
| LAN IP Address                                     | 172.31.10.113<br>Type dhop if this interface uses DHCP to obtain its IP address. |                 |
| Subnet Mask                                        | 24 v                                                                             |                 |
|                                                    | ➢ Next                                                                           |                 |

# On choisit un mot de passe :

| 🚮 pfSense.localdomain - Wizard: pf 🗙 🕂       |                                                                                                    | - a ×   |
|----------------------------------------------|----------------------------------------------------------------------------------------------------|---------|
| ← → C ▲ Non sécurisé   172.31.10.113/wizard. | np?xml=setup_wizard.xml                                                                                             | ≅ ☆ 🖰 : |
| DÍ SENSE S                                   | em + Interfaces + Firewall + Services + VPN + Status + Diagnostics + Help +                                         | •       |
| Wizard / pfS                                 | nse Setup / Set Admin WebGUI Password                                                                               | Θ       |
|                                              | Step 6 of 9                                                                                                    |         |
| Set Admin Web                                | JI Password                                                                                                    |         |
|                                              | On this screen the admin password will be set, which is used to access the WebGUI and also SSH services if enabled. |         |
| Admin Passu                                  | rd                                                                                                    |         |
| Admin Password AG                            | IN                                                                                                    |         |
| Mdp : Gb42                                   | » Next                                                                                                    |         |

On fait finish :

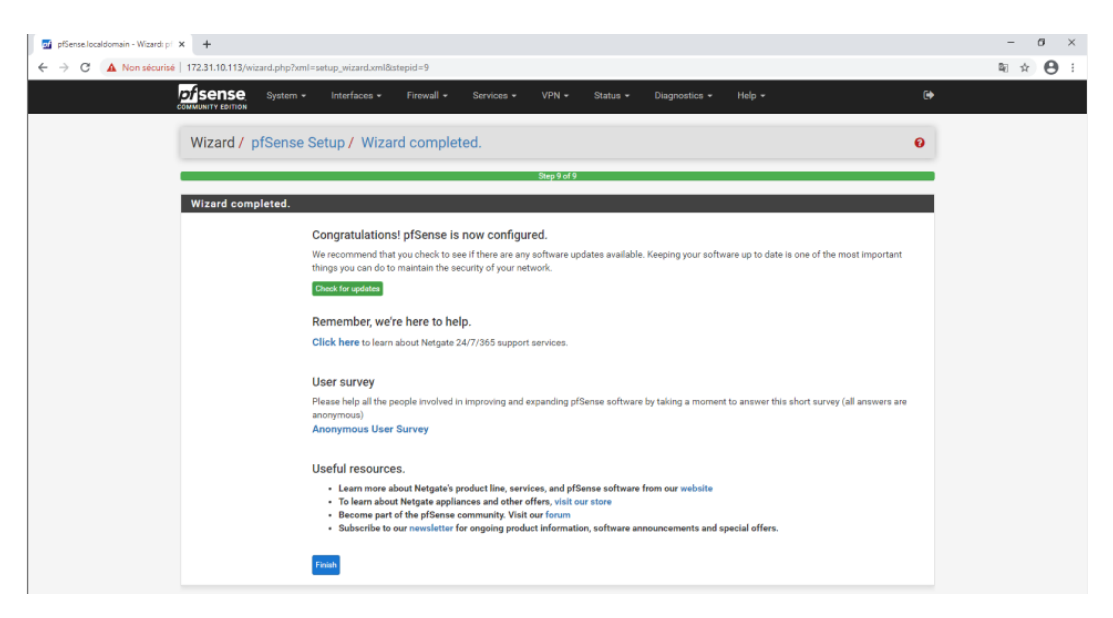

#### On a maintenant le récapitulatif :

| 172.31.10.113            |                                                                                                    |                                                                                                    |     |
|--------------------------|----------------------------------------------------------------------------------------------------|----------------------------------------------------------------------------------------------------|-----|
| Sense<br>MMUNITY EDITION | System • Interfaces • Firewall • Services • VP                                                                                                    | N + Status + Diagnostics + Help +                                                                                                    | 60  |
| Status / Da              | shboard                                                                                                    | +                                                                                                    | 0   |
| System Inform            | nation FOO                                                                                                    | Netgate Services And Support                                                                                                    | 0   |
| Name                     | pfSense.localdomain                                                                                                    | Pentrad Inne Community Support                                                                                                    |     |
| User                     | admin@172.31.10.199 (Local Database)                                                                                                    | Community Support Only                                                                                                    |     |
| System                   | VMware Virtual Machine<br>Netgate Device ID: 4a0f5569632d12ac1a1b                                                                                                    | NETGATE AND of Service COMMUNITY SUPPORT RESOURCES                                                                                                    | -   |
| BIOS                     | Vendor: Phoenix Technologies LTD<br>Version: 6.00<br>Release Date: Wed Jul 22 2020                                                                                                    | If you purchased your prSense gateway firewall appliance from Netgate and elect<br>Community Support at the north of sale or installed offsense on your can                                                                                                    | ted |
| Version                  | 2.4.5-RELEASE-p1 (amd64)<br>built on Tue Jun 02 175117 EDT 2020<br>FreeBSD 11.3-STABLE<br>The aysterm is on the latest version.<br>Version information updated at Thu Feb 4 8:23.46 CET 2021 | hardware, you have access to various community support resources. This include<br>the NETOATE RESOURCE LIBBARY.<br>You also may upgrade to a Negata Global Technical Assistance Center (TAC)<br>Support subscription. Were always of Our team is staffed 24X7685 and<br>committed to deleving enterprine cass, volntable apport at a price point that is | B   |
| CPU Type                 | Intel(R) Core(TM) 13-6100 CPU @ 3.60GHz<br>2 CPUs: 1 package(s) x 2 core(s)<br>AES-NI CPU Crypto: Yes (inactive)                                                                             | more than competitive when compared to others in our space.     Upgrade Your Support     Community Support Resources     Netgate Global Support FAQ     Official pfSense Training by Netgate                                                                                                    |     |
| Kernel PTI               | Enabled                                                                                                    | Netgate Professional Services     Visit Netgate.com                                                                                                    |     |
| MDS Mitigation           | Inactive                                                                                                    |                                                                                                    |     |
| Uptime                   | 00 Hour 32 Minutes 42 Seconds                                                                                                    | If you decide to purchase a Netgate Global TAC Support subscription, you                                                                                                    |     |
| Current date/time        | Thu Feb 4 8:43:44 CET 2021                                                                                                    | MUST have your Netgate Device ID (NDI) from your freewall in order to<br>validate support for this unit. Write down your NDI and store it in a safe place.                                                                                                    |     |
| DNS server(s)            | <ul><li>127.0.0.1</li><li>192.168.79.2</li></ul>                                                                                                    | You can purchase TAC support here.                                                                                                    | ~   |
| Last config change       | Thu Feb 4 8:41:39 CET 2021                                                                                                    |                                                                                                    | ~   |
| State table size         | 0% (14/199000) Show states                                                                                                    | Interfaces 200<br>& WAN 1000baseT <full-duplex> 192.168.79.13</full-duplex>                                                                                                    | 0   |
| MBUF Usage               | 0% (1520/1000000)                                                                                                    | LAN 🛧 1000baseT «full-duplex» 172.31.10.113                                                                                                    |     |
| Load average             | 0.25, 0.31, 0.29                                                                                                    |                                                                                                    |     |
| CPU usage                | 1%                                                                                                    |                                                                                                    |     |
| Memory usage             | 9% of 1991 MiB                                                                                                    |                                                                                                    |     |
| SWAP usage               | D% of 613 M/B                                                                                                    |                                                                                                    |     |
| Disk usage:              |                                                                                                    |                                                                                                    |     |

Ensuite on va dans System Package manager et available package : On cherche le paquets shell et on install Shellcmd :

| Installed F                    | ackages                        | Available Packages                                                                                              |
|--------------------------------|--------------------------------|----------------------------------------------------------------------------------------------------|
|                                |                                |                                                                                                    |
| Search                         |                                |                                                                                                    |
| Search                         | erm                            | shell Both V Q Search Clear                                                                                     |
| Packar                         | 105                            | Enter a search string or *nix regular expression to search package names and descriptions.                      |
| Name                           | Version                        | Description                                                                                                    |
| iftop                          | 0.17_2                         | Realtime interface monitor (console/shell only).                                                                |
|                                |                                | Package Dependencies:                                                                                           |
| Shellcmd                       | 1.0.5_2                        | The shellcmd utility is used to manage commands on system startup.                                              |
| sudo                           | 0.3 6                          | sudo allows delegation of privileges to users in the shell so commands can be run as other users, such as root. |
|                                |                                | Package Dependencies:                                                                                           |
|                                |                                | pfSense is developed and maintained by Netgate. © ESF 2004 - 2021 View license.                                 |
| irme l'<br>ockages             | instal<br><sub>Available</sub> | Packages Package Installer                                                                                      |
| irme l'<br>ockages<br>ation Re | instal<br>Available            | Packages Package Installer                                                                                      |

Installed Packages Available Packages Package Installer

Puis dans la configuration du paquets Shellcmd on mets les configurations suivantes si ce n'est pas déjà fait :

| Shellcmd Config | Shellcmd Configuration                                                                 |  |
|-----------------|----------------------------------------------------------------------------------------|--|
| Command         | kbdcontrol -l /usr/share/syscons/keymaps/fr.iso.kbd<br>Enter the command to run.       |  |
| Shellcmd Type   | shellcmd  Choose the shellcmd type. Click Info for details.                            |  |
| Description     | clavier_FR<br>Enter a description for this command. (This is for your reference only.) |  |
|                 | 💾 Save                                                                                 |  |

#### On tape ensuite la commande suivante avec shellcmd :

| Command                                             | Shellcmd Type | Description |       |
|-----------------------------------------------------|---------------|-------------|-------|
| kbdcontrol -l /usr/share/syscons/keymaps/fr.iso.kbd | shellcmd      | clavier_FR  | e 🖉   |
|                                                     |               |             | + Add |
| P Save                                              |               |             |       |

On retourne sur la recherche de paquets et on cherche squid et on installe Squid dans l'ordre suivant :

| System               | / Packa    | ge Manager / Available Packages                                                                                                    | 0       |
|----------------------|------------|----------------------------------------------------------------------------------------------------|---------|
| Installed Pac        | kages Ava  | ilable Packages                                                                                                    |         |
| Orașek               | _          |                                                                                                    |         |
| Search<br>Search ter | m          | squid Both V Q Search D Gear                                                                                                    | •       |
|                      |            | Enter a search string or *nix regular expression to search package names and descriptions.                                                                                                    |         |
| Package              | s          |                                                                                                    |         |
| Name                 | Version    | Description                                                                                                    |         |
| Lightsquid           | 3.0.6_7    | LightSquid is a high performance web proxy reporting tool. Includes proxy realtime statistics (SQStat).<br>Requires Squid package.                                                                                                    | + Insta |
|                      |            | Package Dependencies:<br>% lightpd-1.4.54 % lightsquid-1.8_5                                                                                                    |         |
| squid                | 0.4.45_2   | High performance web proxy cache (3.5 branch). It combines Squid as a proxy server with its capabilities of<br>acting as a HTTP / HTTPS reverse proxy. It includes an Exchange-Web-Access (OWA) Assistant, SSL filtering<br>and antivirus integration via C-ICAP. | 🕂 Insta |
|                      |            | Package Dependencies:<br>Squidclamav-7.1 Squid_radius_auth-1.10 Squid-4.10 Sq-icap-modules-0.5.4                                                                                                    |         |
| squidGuard           | 1.16.18_13 | High performance web proxy URL filter.                                                                                                    | + Insta |
|                      |            |                                                                                                    |         |

On voit donc que les paquets se sont bien installé :

| pfSense-pkg-squid installa                                                                                          | on successfully completed.                                                                                                    |        |
|----------------------------------------------------------------------------------------------------|----------------------------------------------------------------------------------------------------|--------|
| Installed Packages Availa                                                                                           | le Packages Package Installer                                                                                                    |        |
|                                                                                                    |                                                                                                    |        |
| Package Installation                                                                                                |                                                                                                    |        |
| configuration file                                                                                                  | /usr/local/etc/squid/squid.conf.sample.                                                                                                    |        |
| /usr/local/etc/squ<br>configuration file                                                                            | d/squid.conf.documented is a fully annotated<br>you can consult for further reference.                                                                                                    |        |
| Additionally, you<br>'squid -f /path/to                                                                             | hould check your configuration by calling<br>squid.conf -k parse' before starting Squid.                                                                                                    |        |
| Message from pfSense-pk                                                                                             | -squid-0.4.45_2:                                                                                                    |        |
| <br>Please visit Services<br>>>> Cleaning up cache.<br>Success                                                      | Squid Proxy Server menu to configure the package and enable the proxy.<br>done.                                                                                                    |        |
|                                                                                                    |                                                                                                    |        |
| pfSense-pkg-squidGuard i                                                                                            | tallation successfully completed.                                                                                                    |        |
| nstalled Packages Availa                                                                                            | e Packages Package Installer                                                                                                    |        |
|                                                                                                    |                                                                                                    |        |
| Package Installation                                                                                                |                                                                                                    |        |
| Check documentation he                                                                                              | e:                                                                                                    |        |
| http://www.squidguard.                                                                                              | rg/Doc/                                                                                                    |        |
| To activate the change                                                                                              | do a / <u>usr</u> /local/ <u>sbin</u> /squid -k reconfigure                                                                                                    |        |
| ====<br>essage <u>from</u> pfSense-pk                                                                               | -squidGuard-1.16.18_13:                                                                                                    |        |
| -<br><u>lease visit</u> Services -<br><u>nabling SquidGuard. Se</u><br><u>) Cleaning</u> up cache<br><u>success</u> | SquidGuard Proxy Filter - Target <u>Categories</u> and set up at least one <u>category there</u><br>https://forum.pfsense.org/index.php?topic=94312.0 for <u>details</u> .<br><u>done</u> . | before |
|                                                                                                    |                                                                                                    |        |
| pfSense-pkg-Lightsquid ins                                                                                          | llation successfully completed.                                                                                                    |        |
| stalled Packages Availab                                                                                            | Packages Package Installer                                                                                                    |        |
|                                                                                                    |                                                                                                    |        |
| Package Installation                                                                                                |                                                                                                    |        |
| tos://bugs.freebsd.org                                                                                              | to <u>Maintain this</u> port, <u>please create</u> an issue at:                                                                                                    |        |
| ore information about p                                                                                             | rt <u>maintainership</u> is <u>available</u> at:                                                                                                    |        |
| tps://www.freebsd.org                                                                                               | oc/en/articles/contributing/ports-contributing.html#maintain-port                                                                                                    |        |
| essage from pfSense-pkg                                                                                             | Lightsquid-3.0.6_7:                                                                                                    |        |
| -<br>lease visit Status - So<br>>> Cleaning up cache                                                                | id Proxy Reports - Settings and <u>read</u> the configuration and usage instructions.<br>done.                                                                                              |        |
| uccess                                                                                                    |                                                                                                    |        |
|                                                                                                    |                                                                                                    |        |